# Invoice Hub | Approver Configuration

Last Modified on 24/06/2025 11:34 am AEST

| Invoice Hub |
|-------------|

The instructions in this article relate to *Invoice Hub.* The icon may be located on your *StrataMax Desktop* or found using the *StrataMax Search*.

The Invoice Hub approvers are based on the Office Bearer records and will specifically use the email address recorded to send communication and notifications to. Please ensure that information in Office Bearers is accurate.

Any changes made in *Office Bearers* will trigger an automatic synchronisation to ensure that any updated details are reflected on the Invoice Hub and StrataMax Portal. Other screens in StrataMax that will also trigger this automated synchronisation include:

- Roll
- Bank Account Setup
- Proxy Managers
- Building Information

## **Office Bearer Record**

To add or edit an office bearer record, refer to the article on Office Bearers.

### **Non-owner Office Bearer Approvers**

A non-owner office bearer, that is, an office bearer who does not own a lot, such as a building manager, can be configured to approve invoices uploaded to the Invoice Hub. Their details can be added using the instructions found in the *Office Bearer* article.

They must have a StrataMax Portal Account to log in and approve invoices. When an invoice is uploaded to the Invoice Hub with a non-owner office bearer as an approver, the first time this occurs, StrataMax will send an email with instructions to invite that approver to create a StrataMax Portal Account.

If they no longer have access to the old email address to access their online account, or if it is a different Non-Owner Office Bearer/Caretaker, etc., then you will need to resign them in *Office Bearers* and either update their contact card with the new e-mail address, or if it is a different person, create a new contact card and add them again as a Non-Owner Office Bearer. This new office bearer will then need to be added again in *Invoice Hub* > *Options*> *Approver Defaults*, which will create and send an email to create a new account.

For further information on how an office bearer/committee by providing the following link to them:

# **Configuring Approvers**

*Office Bearers* will only see the Invoice Hub tab on the StrataMax Portal once an invoice has been uploaded for the approver to approve.

Each building has a configuration to specify which office bearers will be required to approve invoices. Each approval condition must be configured depending on the approval limit configuration and the number of layers. Once the default approvers have been set, if the 'minimum number of approvers required' is a reduced number of approvals required, for example, 4 approvers and only 2 out of the 4 are needed to approve, this can be set in this area.

- 1. Search or select *Invoice Hub*.
- 2. Select the Options menu > Approval Defaults.
- 3. From the *Layer 1* area, tag the appropriate office bearer(s) and enter the *Minimum number of approvers required.*
- 4. Click Save.
- 5. If there is a second approval layer, tick the *Second approval layer*. Tag the appropriate office bearer(s) and enter the *Minimum number of approvers required*.
- 6. Click Save.

#### An approval limit exists. One layer of approvers:

Invoices below the approval limit will require the *Below* limit approvers to approve them, and invoices above the limit will require the *Above* limit approvers to approve them.

| Enable invoice Hub i                                                      | or this building                                                                                                    | Approval Limit                                                                               | 200                            | Sec  | ond approval I | ayer |
|---------------------------------------------------------------------------|----------------------------------------------------------------------------------------------------|----------------------------------------------------------------------------------------------|--------------------------------|------|----------------|------|
| Below \$200                                                               |                                                                                                    |                                                                                              |                                |      |                |      |
| yer 1 Minimum num                                                         | ber of approvers requi                                                                                                    | red: 1 (1 selected                                                                           | )                              |      |                |      |
| Name                                                                      | Office Held                                                                                                    | Email for Invoice Hub                                                                        | Portal Account                 |      |                |      |
| ABC Strata                                                                | Body Corp. Manage                                                                                                    | er info@abc.com                                                                              |                                |      |                |      |
| Building Manage                                                           | r Building Manager                                                                                                    | buildingmanager1@gmail.com                                                                   |                                |      |                |      |
|                                                                           | 21 J                                                                                                    |                                                                                              | 10 P                           |      |                |      |
|                                                                           | Chairperson                                                                                                    |                                                                                              | Pending                        |      |                |      |
|                                                                           | Treasurer                                                                                                    |                                                                                              | Pending                        |      |                |      |
| Above \$200                                                               | Chairperson<br>Treasurer<br>Secretary                                                                                                    |                                                                                              | Pending                        |      |                |      |
| Above \$200<br>yer 1 Minimum num                                          | Chairperson<br>Treasurer<br>Secretary<br>ber of approvers requi                                                                                      | red: 1 (1 selected                                                                           | )<br>Portal Account            | <br> |                |      |
| Above \$200<br>yer 1 Minimum num<br>Name<br>ABC Strata                    | Chairperson<br>Treasurer<br>Secretary<br>ber of approvers requi<br>Office Held<br>Body Corp. Manage                                                  | red: 1 ( 1 selected<br>Email for Invoice Hub<br>er info@abc.com                              | )<br>Portal Account            |      |                |      |
| Above \$200<br>yer 1 Minimum num<br>Name<br>ABC Strata<br>Building Manage | Chairperson<br>Treasurer<br>Secretary<br>ber of approvers requi<br>Office Held<br>Body Corp. Manager<br>r Building Manager                           | red: 1 (1 selected<br>Email for Invoice Hub<br>fr info@abc.com<br>buildingmanager1@gmail.com | )<br>Portal Account            |      |                |      |
| Above \$200<br>yer 1 Minimum num<br>Name<br>ABC Strata<br>Building Manage | Chairperson<br>Treasurer<br>Secretary<br>ber of approvers requi<br>Office Held<br>Body Corp. Manager<br>Building Manager<br>Chairperson              | red: 1 (1 selected<br>Email for Invoice Hub<br>ir info@abc.com<br>buildingmanager1@gmail.com | )<br>Portal Account<br>Pending |      |                |      |
| Above \$200<br>yer 1 Minimum num<br>Name<br>ABC Strata<br>Building Manage | Chairperson<br>Treasurer<br>Secretary<br>ber of approvers requi<br>Office Held<br>Body Corp. Manager<br>Building Manager<br>Chairperson<br>Treasurer | red: 1 (1 selected<br>Email for Invoice Hub<br>ir info@abc.com<br>buildingmanager1@gmail.com | )<br>Portal Account<br>Pending |      |                |      |

#### No approval limit exists. Two layers of approvers:

Invoices will be sent to the First layer of approvers, and once they have approved them, they will be sent to the Second layer of approvers. Email notifications are not sent to the second layer until the first layer of approvers has approved the invoices.

| ble Invoice Huk                    | for this building                                                                           | Approval                                              | imit 0                         | Seco   | and annrov | al laver |  |
|------------------------------------|---------------------------------------------------------------------------------------------|-------------------------------------------------------|--------------------------------|--------|------------|----------|--|
| ible involce i lui                 | Tor this building                                                                           | Approvari                                             |                                | V Sect | ond approv | ariayer  |  |
|                                    |                                                                                             |                                                       |                                |        |            |          |  |
| 1 Minimum nu                       | mbar of approvers require                                                                   | du 1 (1 col                                           | octod )                        |        |            |          |  |
|                                    | mber of approvers require                                                                   |                                                       | ected)                         |        |            |          |  |
| Name                               | Office Held                                                                                 | Email for Invoice Hub                                 | Portal Account                 |        |            |          |  |
| ABC Strata                         | Body Corp. Manager                                                                          | info@abc.com                                          |                                |        |            |          |  |
|                                    | Chairperson                                                                                 | -                                                     | Pending                        |        |            |          |  |
|                                    | Secretary                                                                                   |                                                       |                                |        |            |          |  |
|                                    |                                                                                             |                                                       |                                |        |            |          |  |
| 2 Minimum nu                       | mber of approvers require                                                                   | d: 1 (1 sel                                           | ected )                        |        |            |          |  |
| 2 Minimum nu                       | mber of approvers require                                                                   | d: 1 (1 se                                            | ected )                        |        |            |          |  |
| 2 Minimum nu<br>Name               | mber of approvers required                                                                  | d: 1 ( 1 sel<br>Email for Invoice Hub                 | ected )<br>Portal Account      |        |            |          |  |
| 2 Minimum nu<br>Name<br>ABC Strata | mber of approvers require<br>Office Held<br>Body Corp. Manager                              | d: 1 ( 1 sel<br>Email for Invoice Hub<br>info@abc.com | ected )<br>Portal Account      |        |            |          |  |
| 2 Minimum nu<br>Name<br>ABC Strata | mber of approvers require<br>Office Held<br>Body Corp. Manager<br>Chairperson               | d: 1 (1 sel<br>Email for Invoice Hub<br>info@abc.com  | Portal Account                 |        |            |          |  |
| 2 Minimum nu<br>Name<br>ABC Strata | mber of approvers required<br>Office Held<br>Body Corp. Manager<br>Chairperson<br>Secretary | d: 1 (1 sel<br>Email for Invoice Hub<br>info@abc.com  | ected ) Portal Account Pending |        |            |          |  |
| 2 Minimum nu<br>Name<br>ABC Strata | mber of approvers required<br>Office Held<br>Body Corp. Manager<br>Chairperson<br>Secretary | d: 1 ( 1 sel<br>Email for Invoice Hub<br>info@abc.com | ected ) Portal Account Pending |        |            |          |  |

#### An approval limit exists. Two layers of approvers

Invoices below the approval limit will be sent to the First layer, Lower limit, and then to the Second layer, Lower limit. Once the lower limits have approved the invoices, it will go to the First layer Upper limit, and then to the Second layer Upper limit before they are approved for payment.

|                                                                                       |                                                                                                    |                                                                                                    |             | _            |  |
|---------------------------------------------------------------------------------------|----------------------------------------------------------------------------------------------------|----------------------------------------------------------------------------------------------------|-------------|--------------|--|
| nable Invoice Hub                                                                     | for this building Appro                                                                                                    | oval Limit   500                                                                                                    | ✓ Second ap | proval layer |  |
| Below \$500<br>er 1 Minimum nu                                                        | mber of approvers required: 1                                                                                                    | (1 selected )                                                                                                    |             |              |  |
| Name                                                                                  | Office Held Email for Invoice H                                                                                                    | ub Portal Account                                                                                                    |             |              |  |
| ABC Strata                                                                            | Body Corp. Manager info@abc.com                                                                                                    |                                                                                                    |             |              |  |
|                                                                                       | Chairperson                                                                                                    | Pending                                                                                                    |             |              |  |
|                                                                                       | Secretary                                                                                                    |                                                                                                    |             |              |  |
| e <b>r 2</b> Minimum nu                                                               | mber of approvers required: 1                                                                                                    | (1 selected )                                                                                                    |             |              |  |
| Name                                                                                  | Office Held Email for Invoice H                                                                                                    | ub Portal Account                                                                                                    |             |              |  |
| ABC Strata                                                                            | Body Corp. Manager info@abc.com                                                                                                    |                                                                                                    |             |              |  |
|                                                                                       | Chairperson                                                                                                    | Pending                                                                                                    |             |              |  |
|                                                                                       | Secretary                                                                                                    |                                                                                                    |             |              |  |
| Above \$500                                                                           |                                                                                                    |                                                                                                    |             |              |  |
| Above \$500<br>er 1 Minimum nu<br>Name                                                | mber of approvers required: 1 Office Held Email for Invoice H                                                                                                    | (1 selected )<br>ub Portal Account                                                                                     |             |              |  |
| Above \$500<br>er 1 Minimum nu<br>Name                                                | office Held     Email for Invoice H       Body Corp Manager info@abc com                                                                                                    | (1 selected )<br>ub Portal Account                                                                                     |             |              |  |
| Above \$500<br>er 1 Minimum nu<br>Name<br>ABC Strata                                  | mber of approvers required: 1<br>Office Held Email for Invoice H<br>Body Corp. Manager info@abc.com                                                                                                    | (1 selected )<br>ub Portal Account                                                                                     |             |              |  |
| Above \$500<br>er 1 Minimum nu<br>Name<br>ABC Strata                                  | mber of approvers required: 1<br>Office Held Email for Invoice H<br>Body Corp. Manager<br>Chairperson<br>Socretary                                                                                                    | ( 1 selected )<br>ub Portal Account<br>Pending                                                                         |             |              |  |
| Above \$500<br>er 1 Minimum nu<br>Name<br>ABC Strata                                  | mber of approvers required: 1<br>Office Held Email for Invoice H<br>Body Corp. Manager info@abc.com<br>Chairperson<br>Secretary<br>mber of approvers required: 1                                                                                                   | (1 selected )<br>ub Portal Account<br>Pending<br>(1 selected )                                                         |             |              |  |
| Above \$500<br>er 1 Minimum nu<br>Name<br>ABC Strata<br>er 2 Minimum nu               | mber of approvers required: 1<br>Office Held Email for Invoice H<br>Body Corp. Manager info@abc.com<br>Chairperson<br>Secretary<br>mber of approvers required: 1<br>Office Held Email for Invoice H                                                                | ( 1 selected ) ub Portal Account Pending ( 1 selected ) ub Portal Account                                              |             |              |  |
| Above \$500<br>er 1 Minimum nu<br>ABC Strata<br>er 2 Minimum nu<br>Name<br>ABC Strata | mber of approvers required: 1<br>Office Held Email for Invoice H<br>Body Corp. Manager info@abc.com<br>Chairperson<br>Secretary<br>mber of approvers required: 1<br>Office Held Email for Invoice H<br>Body Corp. Manager info@abc.com                             | ( 1 selected ) ub Portal Account Pending ( 1 selected ) ub Portal Account                                              |             |              |  |
| Above \$500<br>er 1 Minimum nu<br>ABC Strata<br>er 2 Minimum nu<br>Name<br>ABC Strata | mber of approvers required: 1<br>Office Held Email for Invoice H<br>Body Corp. Manager info@abc.com<br>Chairperson<br>Secretary<br>mber of approvers required: 1<br>Office Held Email for Invoice H<br>Body Corp. Manager info@abc.com                             | ( 1 selected ) UB Portal Account Pending ( 1 selected ) UB Portal Account UB Portal Account UB Portal Account Pending  |             |              |  |
| Above \$500<br>er 1 Minimum nu<br>ABC Strata<br>er 2 Minimum nu<br>Name<br>ABC Strata | mber of approvers required: 1<br>Office Held Email for Invoice H<br>Body Corp. Manager info@abc.com<br>Chairperson<br>Secretary<br>mber of approvers required: 1<br>Office Held Email for Invoice H<br>Body Corp. Manager info@abc.com<br>Chairperson<br>Secretary | ( 1 selected ) ub Portal Account Pending ( 1 selected ) ub Portal Account ( 1 selected ) ub Portal Account Pending     |             |              |  |
| Above \$500<br>er 1 Minimum nu<br>ABC Strata<br>er 2 Minimum nu<br>Name<br>ABC Strata | mber of approvers required: 1<br>Office Held Email for Invoice H<br>Body Corp. Manager info@abc.com<br>Chairperson<br>Secretary<br>mber of approvers required: 1<br>Office Held Email for Invoice H<br>Body Corp. Manager info@abc.com<br>Chairperson<br>Secretary | ( 1 selected ) ub Portal Account Pending ( 1 selected ) ub Portal Account ub Portal Account                            |             |              |  |
| Above \$500<br>er 1 Minimum nu<br>ABC Strata<br>er 2 Minimum nu<br>Name<br>ABC Strata | mber of approvers required: 1<br>Office Held Email for Invoice H<br>Body Corp. Manager info@abc.com<br>Chairperson<br>Secretary<br>mber of approvers required: 1<br>Office Held Email for Invoice H<br>Body Corp. Manager info@abc.com<br>Chairperson<br>Secretary | (1 selected ) ub Portal Account Pending (1 selected ) ub Portal Account (1 selected ) ub Portal Account Pending        |             |              |  |
| Above \$500<br>er 1 Minimum nu<br>ABC Strata<br>er 2 Minimum nu<br>Name<br>ABC Strata | mber of approvers required: 1<br>Office Held Email for Invoice H<br>Body Corp. Manager info@abc.com<br>Chairperson<br>Secretary<br>mber of approvers required: 1<br>Office Held Email for Invoice H<br>Body Corp. Manager info@abc.com<br>Chairperson<br>Secretary | (1 selected ) ub Portal Account Pending (1 selected ) ub Portal Account Ub Portal Account Ub Portal Account Ub Pending |             |              |  |

### **Creditor Override | Single Layer**

You can use the *Add Creditor Override* function if a specific creditor requires different approvers. Whatever the minimum number of approvers is set to, the same number of approvers must be included for the override. A typical scenario would be if a building manager is an approver, and a different set must approve their invoices.

- 1. Search or select *Invoice Hub*.
- 2. Click *Options* > *Approver Defaults*.
- 3. If not already set within *Layer 1*, tag the approver (s) and enter the *Minimum number of approvers required*.
- 4. Click *Add Creditor Override*, and select the creditor that requires approval from a different approver. Click *OK*.
- 5. From the *Override* area, tag the approver approving this creditor.
- 6. If any other creditors require a similar override, repeat steps 4 and 5.
- 7. Click Save.

| 📄 De  | fault Approvers                             |                                                              |                                                          |                     |                     | _             | [       | x c   |
|-------|---------------------------------------------|--------------------------------------------------------------|----------------------------------------------------------|---------------------|---------------------|---------------|---------|-------|
| 🖌 Ena | able Invoice Hub for                        | this building                                                | Approval Limit (                                         | )                   |                     | Second approv | al laye | r     |
| ٢     |                                             |                                                              |                                                          |                     |                     |               |         |       |
| Layer | 1 Minimum numb                              | er of approvers require                                      | ed: 1 (1 selected                                        | )                   |                     |               |         |       |
|       | Name                                        | Office Held                                                  | Email for Invoice Hub                                    | Portal Account      |                     |               |         |       |
|       | ABC Strata                                  | Body Corp. Manager                                           | info@abc.com                                             |                     |                     |               |         |       |
|       | Building Manager                            | Building Manager                                             | buildingmanager1@gmail.com                               |                     |                     |               |         |       |
|       | · · · · ·                                   | Chairperson                                                  | 5 5 - 5                                                  | Pending             |                     |               |         |       |
| Ŏ     |                                             | Secretary                                                    | 1                                                        |                     |                     |               |         |       |
|       | (Override for 082<br>1 Minimum numb<br>Name | 200058 Building Ma<br>er of approvers require<br>Office Held | anager ) ×<br>ad: 1 (1 selected<br>Email for Invoice Hub | )<br>Portal Account |                     |               | _       |       |
|       | ABC Strata                                  | Rody Corp. Manager                                           | info@abc.com                                             |                     |                     |               |         |       |
|       | Ruilding Manager                            | Building Manager                                             | huildingmanager1@gmail.com                               |                     |                     |               |         |       |
| 0     | building Manager                            |                                                              | bunungmanager (egman.com                                 | Pending             |                     |               |         |       |
|       |                                             |                                                              |                                                          |                     | Add Creditor Overri | de Save       |         | Close |

### **Creditor Override | Double Layer**

- 1. Search or select *Invoice Hub*.
- 2. Click *Options* > *Approver Defaults*.
- 3. If not already set, tick *Second Layer Approval Layer* and tag the approver(s) in each layer, entering the *Minimum number of approvers required* on each.
- 4. Click *Add Creditor Override*, and select the creditor that requires approval from a different approver. Click *OK*.
- 5. From the *Override* area, tag the approver(s) approving this creditor.
- 6. If any other creditors require a similar override, repeat steps 4 and 5.
- 7. Click Save.

| ible invoice Hub t                                                                                                    | or this building                                                                                                    | Approval Limit                                                                                                    | 0                                                                      | Sec | ond approval layer |
|----------------------------------------------------------------------------------------------------|----------------------------------------------------------------------------------------------------|----------------------------------------------------------------------------------------------------|------------------------------------------------------------------------|-----|--------------------|
|                                                                                                    |                                                                                                    |                                                                                                    |                                                                        |     |                    |
| 1 Minimum num                                                                                                    | ber of approvers require                                                                                                    | ed: 1 (1 selected                                                                                                    | )                                                                      |     |                    |
| Name                                                                                                    | Office Held                                                                                                    | Email for Invoice Hub                                                                                                    | Portal Account                                                         |     |                    |
| ABC Strata                                                                                                    | Body Corp. Manager                                                                                                    | info@abc.com                                                                                                    |                                                                        |     |                    |
| Building Manage                                                                                                    | r Building Manager                                                                                                    | buildingmanager1@gmail.com                                                                                                    | 1                                                                      |     |                    |
|                                                                                                    | Chairperson                                                                                                    |                                                                                                    | Pending                                                                |     |                    |
|                                                                                                    | Treasurer                                                                                                    |                                                                                                    |                                                                        |     |                    |
|                                                                                                    | Secretary                                                                                                    |                                                                                                    |                                                                        |     |                    |
| 2 Minimum num                                                                                                    | ber of approvers require                                                                                                    | ed: 2 ( 2 selected                                                                                                    | )                                                                      |     |                    |
| Name                                                                                                    | Office Held                                                                                                    | Email for Invoice Hub                                                                                                    | Portal Account                                                         |     |                    |
| ABC Strata                                                                                                    | Body Corp. Manager                                                                                                    | info@abc.com                                                                                                    |                                                                        |     |                    |
| Building Manage                                                                                                    | r Building Manager                                                                                                    | buildingmanager1@gmail.com                                                                                                    | 1                                                                      |     |                    |
|                                                                                                    | Chairperson                                                                                                    |                                                                                                    | Pending                                                                |     |                    |
|                                                                                                    | chanperson                                                                                                    |                                                                                                    | renaing                                                                |     |                    |
|                                                                                                    | Treasurer                                                                                                    |                                                                                                    | T chung                                                                |     |                    |
| Override for 08                                                                                                    | Treasurer<br>Secretary<br>3200058 Building Ma                                                                                                    | anager ) 🗙                                                                                                    |                                                                        |     |                    |
| (Override for 08<br>1 Minimum num<br>Name                                                                                            | Treasurer<br>Secretary<br>3200058 Building Ma<br>iber of approvers require<br>Office Held                                                                                                    | anager ) ×<br>ed: 1 (1 selected                                                                                                    | )<br>Portal Account                                                    |     |                    |
| (Override for 08<br>1 Minimum num<br>Name<br>ABC Strata                                                                              | Treasurer<br>Secretary<br>3200058 Building Ma<br>office Held<br>Body Corp. Manager                                                                                                    | anager ) ×<br>ed: 1 (1 selected<br>Email for Invoice Hub                                                                                                    | )<br>Portal Account                                                    |     |                    |
| (Override for 08<br>1 Minimum num<br>Name<br>ABC Strata<br>Building Manage                                                           | Treasurer<br>Secretary<br>3200058 Building Ma<br>aber of approvers require<br>Office Held<br>Body Corp. Manager                                                                                                    | anager ) ×<br>ed: 1 (1 selected<br>Email for Invoice Hub<br>info@abc.com<br>buildingmanager1@gmail.com                                                                                                 | )<br>Portal Account                                                    |     |                    |
| (Override for 08<br>1 Minimum num<br>Name<br>ABC Strata<br>Building Manage                                                           | Treasurer<br>Secretary<br>3200058 Building Ma<br>aber of approvers require<br>Office Held<br>Body Corp. Manager<br>r Building Manager<br>Chairperson                                                                                                    | anager ) ×<br>ed: 1 (1 selected<br>Email for Invoice Hub<br>info@abc.com<br>buildingmanager1@gmail.com                                                                                                 | )<br>Portal Account                                                    |     |                    |
| (Override for 08<br>1 Minimum num<br>Name<br>ABC Strata<br>Building Manage                                                           | Treasurer<br>Secretary<br>3200058 Building Ma<br>office Held<br>Body Corp. Manager<br>Chairperson<br>Treasurer                                                                                                    | anager ) ×<br>ed: 1 (1 selected<br>Email for Invoice Hub<br>info@abc.com<br>buildingmanager1@gmail.com                                                                                                 | )<br>Portal Account<br>Pending                                         |     |                    |
| (Override for 08<br>1 Minimum num<br>Name<br>ABC Strata<br>Building Manage                                                           | Treasurer<br>Secretary<br>3200058 Building Ma<br>office Held<br>Body Corp. Manager<br>Chairperson<br>Treasurer<br>Secretary                                                                                                    | anager ) ×<br>ed: 1 (1 selected<br>Email for Invoice Hub<br>info@abc.com<br>buildingmanager1@gmail.com                                                                                                 | ) Portal Account Pending                                               |     |                    |
| Override for 08<br>1 Minimum num<br>Name<br>ABC Strata<br>Building Manage<br>2 Minimum num                                           | Treasurer<br>Secretary<br>3200058 Building Ma<br>aber of approvers require<br>Office Held<br>Body Corp. Manager<br>Building Manager<br>Chairperson<br>Treasurer<br>Secretary<br>aber of approvers require                                                                                                | anager) ×<br>ed: 1 (1 selected<br>Email for Invoice Hub<br>info@abc.com<br>buildingmanager1@gmail.com                                                                                                  | )<br>Portal Account<br>Pending                                         |     |                    |
| (Override for 08<br>1 Minimum num<br>Name<br>ABC Strata<br>Building Manage<br>2 Minimum num<br>Name                                  | Treasurer<br>Secretary<br>3200058 Building Ma<br>aber of approvers require<br>Office Held<br>Body Corp. Manager<br>Chairperson<br>Treasurer<br>Secretary<br>aber of approvers require<br>Office Held                                                                                                    | anager ) ×<br>ed: 1 (1 selected<br>Email for Invoice Hub<br>info@abc.com<br>buildingmanager1@gmail.com<br>i<br>ed: 2 (2 selected<br>Email for Invoice Hub                                              | ) Portal Account Pending ) Portal Account                              |     |                    |
| (Override for 08<br>1 Minimum num<br>Name<br>ABC Strata<br>Building Manage<br>2 Minimum num<br>Name<br>ABC Strata                    | Treasurer<br>Secretary<br>3200058 Building Ma<br>aber of approvers require<br>Office Held<br>Body Corp. Manager<br>Chairperson<br>Treasurer<br>Secretary<br>aber of approvers require<br>Office Held<br>Body Corp. Manager                                                                               | anager) ×<br>ed: 1 (1 selected<br>Email for Invoice Hub<br>info@abc.com<br>buildingmanager1@gmail.com<br>i<br>ed: 2 (2 selected<br>Email for Invoice Hub<br>info@abc.com                               | ) Portal Account Pending  Portal Account                               |     |                    |
| (Override for 08<br>1 Minimum num<br>Name<br>ABC Strata<br>Building Manage<br>2 Minimum num<br>Name<br>ABC Strata<br>Building Manage | Treasurer<br>Secretary<br>3200058 Building Ma<br>aber of approvers require<br>Office Held<br>Body Corp. Manager<br>Chairperson<br>Treasurer<br>Secretary<br>aber of approvers require<br>Office Held<br>Body Corp. Manager<br>Office Held<br>Body Corp. Manager                                          | anager) ×<br>ed: 1 (1 selected<br>Email for Invoice Hub<br>info@abc.com<br>buildingmanager1@gmail.com<br>i<br>ed: 2 (2 selected<br>Email for Invoice Hub<br>info@abc.com<br>buildingmanager1@gmail.com | ) Portal Account Pending  Portal Account                               |     |                    |
| (Override for 08<br>1 Minimum num<br>Name<br>ABC Strata<br>Building Manage<br>2 Minimum num<br>Name<br>ABC Strata<br>Building Manage | Treasurer<br>Secretary<br>3200058 Building Ma<br>aber of approvers require<br>Office Held<br>Body Corp. Manager<br>Chairperson<br>Treasurer<br>Secretary<br>aber of approvers require<br>Office Held<br>Body Corp. Manager<br>Chirperson                                                                 | anager)<br>ed: 1 (1 selected<br>Email for Invoice Hub<br>info@abc.com<br>buildingmanager1@gmail.com<br>ed: 2 (2 selected<br>Email for Invoice Hub<br>info@abc.com<br>buildingmanager1@gmail.com        | ) Portal Account Pending  Portal Account Pending                       |     |                    |
| (Override for 08<br>1 Minimum num<br>Name<br>ABC Strata<br>Building Manage<br>2 Minimum num<br>Name<br>ABC Strata<br>Building Manage | Treasurer Secretary 3200058 Building Ma aber of approvers require Office Held Body Corp. Manager Chairperson Treasurer Secretary aber of approvers require Office Held Body Corp. Manager Chairperson Treasurer Chairperson Treasurer Chairperson Treasurer                                              | anager)<br>ed: 1 (1 selected<br>Email for Invoice Hub<br>info@abc.com<br>buildingmanager1@gmail.com<br>ed: 2 (2 selected<br>Email for Invoice Hub<br>info@abc.com<br>buildingmanager1@gmail.com        | ) Portal Account Pending  Portal Account Pending                       |     |                    |
| (Override for 08<br>1 Minimum num<br>Name<br>ABC Strata<br>Building Manage<br>2 Minimum num<br>Name<br>ABC Strata<br>Building Manage | Treasurer<br>Secretary<br>3200058 Building Ma<br>aber of approvers require<br>Office Held<br>Body Corp. Manager<br>Chairperson<br>Treasurer<br>Secretary<br>aber of approvers require<br>Office Held<br>Body Corp. Manager<br>Office Held<br>Body Corp. Manager<br>Chairperson<br>Treasurer<br>Secretary | anager) ×<br>ed: 1 (1 selected<br>Email for Invoice Hub<br>info@abc.com<br>buildingmanager1@gmail.com<br>i<br>ed: 2 (2 selected<br>Email for Invoice Hub<br>info@abc.com<br>buildingmanager1@gmail.com | ) Portal Account Pending Portal Account Pending Portal Account Pending |     |                    |

## **Approval Override - Two Layers**

If an invoice must bypass a layer, for example, layer one does not need to approve the invoice; only the approvers in layer two do. The below instructions will assist with the upload process. If the invoice is currently uploaded, it will need to be retracted first before it can be resubmitted with the changes to approvers. If this is done first, follow steps 2 onwards.

An example where you may wish to override a layer for a specific invoice may include a query from an approver to change the transaction code where the first approver has already approved it. This would allow the approver who raised the query to re-approve the change without requiring the first approver to re-approve.

- 1. Search or select *Invoice Hub*.
- 2. Click Invoice Submission Wizard. If the Welcome screen displays, click Next.
- 3. Tag Invoice(s) that require approval from one layer. ClickNext.
- 4. From the Approvers 1 list, tag the required approvers. Click Next.

| Name | Office Held Email for Invoice H | ub Portal Accor |
|------|---------------------------------|-----------------|
|      | Body Corp. Manag                |                 |
|      | Building Manager                | Active          |
|      | Chairp'n/Secretary              |                 |
|      | Committee Memk                  | Active          |
| 0    | Committee Memk                  |                 |
|      | Committee Memt                  | Active          |
|      | Committee Memb                  |                 |
|      |                                 |                 |
|      |                                 |                 |
|      |                                 |                 |
|      |                                 |                 |
|      |                                 |                 |
|      |                                 |                 |
|      |                                 |                 |
|      |                                 |                 |
|      |                                 |                 |
|      |                                 |                 |
|      |                                 |                 |
|      |                                 |                 |

5. From the Approvers 2 list, untag all approvers and click into the *Number of approvers required* and enter 0. Tab out of this field. Click *Next*.

| Approvers 2   |                    |                       | 6                            |
|---------------|--------------------|-----------------------|------------------------------|
| Officers List |                    | 0 Numb                | er of approvals required Sav |
| Name          | Office Held        | Email for Invoice Hub | Portal Account               |
|               | Body Corp. Manag   |                       |                              |
| 0             | Building Manager   |                       | Active                       |
|               | Chairp'n/Secretary |                       |                              |
|               | Committee Memk     |                       | Active                       |
|               | Committee Memk     |                       |                              |
|               | Committee Memt     |                       | Active                       |
|               | Committee Memb     |                       |                              |
|               |                    |                       |                              |
| 0 Selected    |                    | Back                  | Next                         |

# **Changes to Existing Approvers**

Sometimes you will need to change the default approvers in Invoice Hub, or you may need to add another approver. Complete the following steps <u>before</u> submitting invoices for approval.

- If an Office Bearer who was critical for the approval of invoices has resigned, and no other approvers have been set up in Approver Defaults, StrataMax will automatically retract invoices that require approval. You will need to review the Approver Defaults before the Invoices can be sent back to the Invoice Hub.
- If a new approver is added, they will only see invoices that are uploaded to the Invoice Hub from that moment onward. If they need to approve any invoices that were already submitted, those invoices will need to be retracted and then resubmitted so the new approver can see them.
- 1. Search or select Office Bearers.
- 2. Update the relevant Office Bearer record with the information provided and Save.
- 3. Search or select *Invoice Hub*.
- 4. Select the *Options* menu > *Approver Defaults*. Update your default approvers, then click *Save Officer Selection* and then *Close* to exit.
- 5. Submit your invoices (from defaults).

Suppose you temporarily redirect approvals from a Non-Owner Office Bearer (e.g., the Building Manager is on leave for a month). In that case, you should create a 'temporary' Non-Owner Office Bearer record and update your default approval instructions accordingly. When the original Non-Owner Office Bearer Approver returns, you can update the approval defaults again (and 'resign' the temporary approver if applicable).